## GUIA PARA O REGISTO DE USUÁRIOS EM QUE A FGF SEJA O BENEFICIÁRIO PRINCIPAL DO PROJETO

<u>1º Passo:</u> Aceder ao link: <u>https://interregmac.org/</u>

2º Passo: Clicar no botão amarelo que diz "Acesso e-MAC"

| Interreg Colfnanciado po<br>In Unión Europe<br>MAC                                           | MAC 2021-2027<br>Cooperación Territorial | Acceso e-MAC                  | ) () () () () () () () () () () () () () |
|----------------------------------------------------------------------------------------------|------------------------------------------|-------------------------------|------------------------------------------|
| Programa de<br>Cooperación Terri<br>Interreg VI-D<br>MADEIRA-AZORES-CANARIAS (I<br>2021-2027 | itorial<br>MAC) CA<br>DE                 | MBIOS EN LA DO                | CUMENTACIÓN<br>'ORIA                     |
| Prioridades del Pro                                                                          | ograma                                   | Prioridad 3                   | Prioridad 4                              |
| Mejora de la competitividad de las                                                           | Transición ecológica, apoyo al           | Mejora de la gobernanza de la | Mejora de la gestión de la               |

Ao clicar no botão amarelo, serão redirecionados para outra página

<u>3º Passo:</u> Clicar no item <u>"Registar-me como utilizador Parceiro Principal"</u>

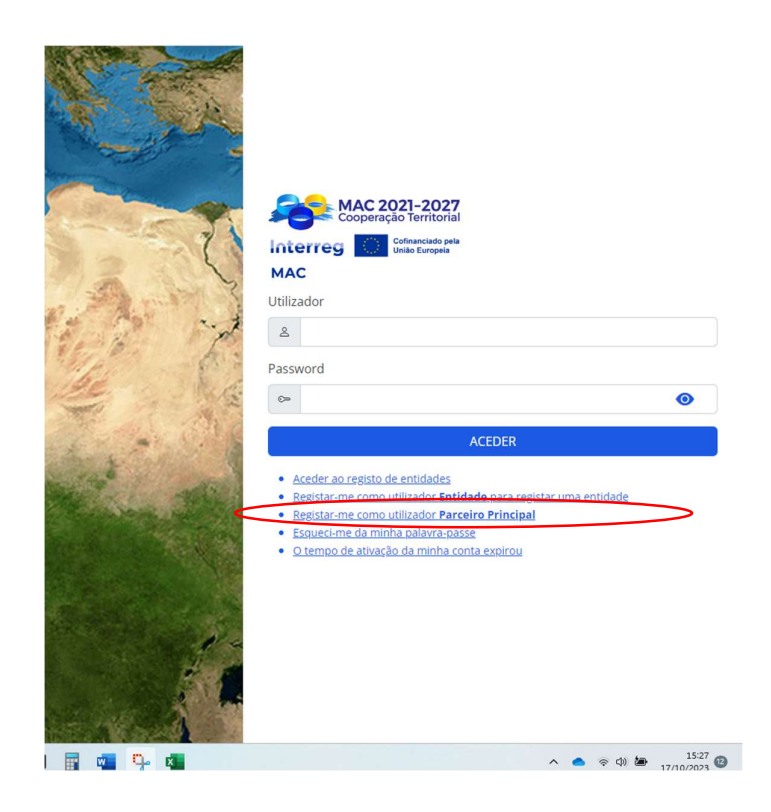

<u>4º Passo:</u> Preencher todos os campos solicitados no formulário e não esquecer de escolher o idioma em Português.

|                |                                                                                                    | a state of                   |
|----------------|----------------------------------------------------------------------------------------------------|------------------------------|
| Strange,       | MAC 2021-2027<br>Cooperação Territorial                                                                                                   |                              |
| and the        | Interreg Cofinanciado pela<br>União Europeia                                                                                              | Con Real                     |
|                | MAC                                                                                                    |                              |
| 2              | Registo de usuários                                                                                                    | Carl Andre                   |
| 1              | Este processo permitirá registar-se como usuário para<br>aceder à aplicação informática e-MAC. É necessário<br>preencher todos os campos. | Za                           |
|                | Nome                                                                                                    | MARI                         |
|                | Apelido 1 (utilizado por e-MAC para genrar o<br>nome de usuario)                                                                          | 500                          |
|                | E-mail                                                                                                    | E.                           |
| ~              | Confirmar o email                                                                                                    | C 34 3 1                     |
|                | Idioma                                                                                                    |                              |
|                | Idioma 🗸                                                                                                    | and the second               |
|                | ENVIAR                                                                                                    |                              |
| and the second | VOLTAR                                                                                                    | Star 30                      |
|                |                                                                                                    | A CONTRACTOR OF A CONTRACTOR |

Após o preenchimento dos vossos dados receberão um e-mail do <u>e-MAC</u> com o vosso nome de utilizador e um código de ativação.

Entram com o vosso utilizador e com o código e em seguida depois da ativação da sua conta de utilizador, o *e-MAC* gera um código de dupla autenticação que será enviado para o e-mail novamente. Terão de colocar os números ou letras correspondentes.

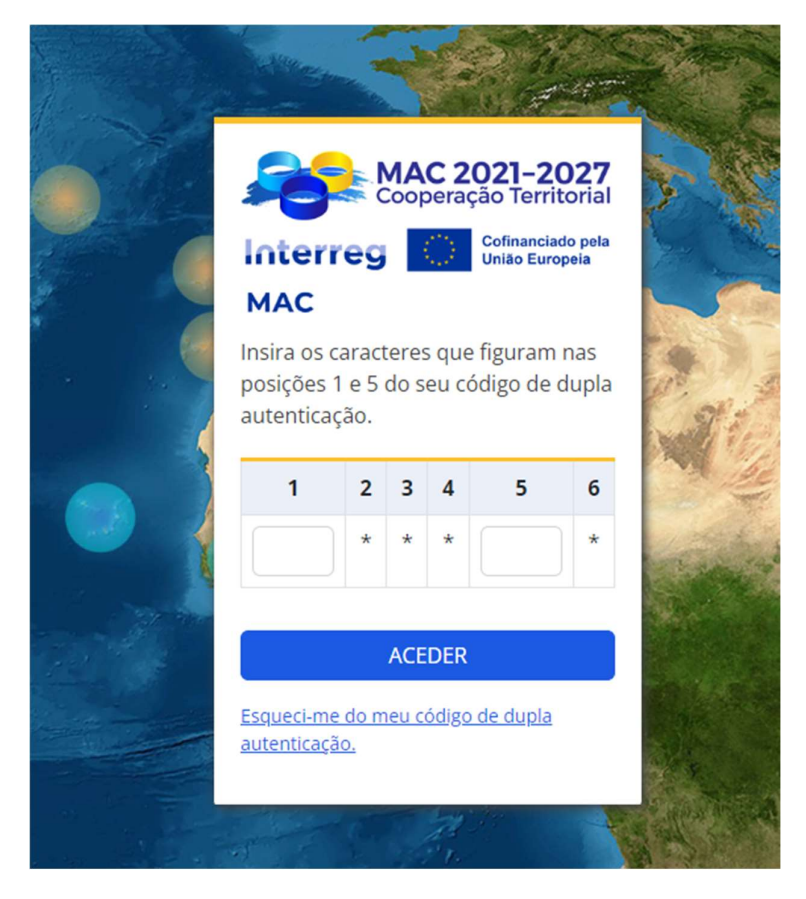

No primeiro acesso irão solicitar uma palavra-passe, escolhem ao vosso critério e sempre que for para entrar na plataforma é clicar no Acesso *e-MAC* (botão amarelo do site) e colocarem o vosso utilizador e palavra-passe, solicitará sempre a chave de dupla autenticação como na figura acima.

Ao entrarem na plataforma, automaticamente vos aparece a seguinte página:

## Lista de candidaturas

| ሬ / | Projetos / Pro | jetos             |                                                            |                                |                   |          |   |
|-----|----------------|-------------------|------------------------------------------------------------|--------------------------------|-------------------|----------|---|
| Au  | última ligação | o bem sucedida ao | e-MAC foi dia 12/10/2023 14:12:5                           | 3                              |                   |          |   |
| P   | rojetos        |                   |                                                            |                                |                   | $\frown$ |   |
|     | Lista de c     | andidaturas       |                                                            |                                |                   | •        | ) |
|     |                | Projecto          |                                                            | Estado                         | Fecha de creación | Usuarios | 1 |
|     | 1              | BIOTA-ATLANTIS -  |                                                            | Abierto                        | 03/10/2023        | **       |   |
|     |                |                   |                                                            |                                |                   |          |   |
|     |                |                   | © 2023 Interreg Mac VI-D 2021-202<br>E-mail info@interregm | 7. All Rights Reserv<br>ac.org | red               |          |   |

Para iniciarem o preenchimento do formulário da candidatura é só clicar no botão verde com um +.

Como podem ver neste usuário pertencente à FGF já aparece um projeto que está em preenchimento da candidatura porque nos deram o acesso de leitura e edição.

Peço a vossa atenção para o mesmo, não esquecer de colocar o seguinte e-mail nos Usuários: melissa.sb.figueiredo@uac.pt

| a   | rte B- Parceiros do Projeto             |
|-----|-----------------------------------------|
| 0   | B.1 Parceiros do projeto                |
| 0   | B.2 Participantes associados            |
| PA  | RTE C                                   |
| 0   | C.1 Pertinência e contexto do projeto   |
| 0   | C.2 Objetivos, resultados e atividades  |
| 0   | C.3 Plano de trabalho - Atividades      |
| 0   | C.4 Indicadores                         |
| 0   | C.5 Cronograma                          |
| 0   | C.6 Gestión administrativa y financiera |
| 0   | C.7 Comunicación                        |
| 0   | C.8 Capitalização                       |
| Pla | ano financeiro                          |
| 0   | Plano financeiro                        |
| Ch  | eck-List                                |
| 0   | CHECK-LIST                              |
| /   | $\frown$                                |
| Us  | uarios                                  |
| 0   | Usuarios                                |
|     |                                         |

Quando for para submeter a candidatura poderá ser a FGF a clicar no botão verde "Enviar" ou o Investigador Responsável podemos depois agilizar esse processo.

## PARA CANDIDATURAS EM QUE A FGF SERÁ APENAS ENTIDADE PARCEIRA NO PROJETO

Para os projetos em que a Fundação Gaspar Frutuoso seja somente <u>PARCEIRO</u> do projeto, solicito ao Investigador Responsavel da Uaç que indique ao seu Beneficiário Principal (Responsável pela Candidatura) que nos dêem acesso ao mesmo e nos coloque nos usuários conforme a imagem seguinte:

O Usuário será: <u>melissa.sb.figueiredo@uac.pt</u> podem dar acesso só de leitura.

| a   | rte B- Parceiros do Projeto             |
|-----|-----------------------------------------|
| 0   | B.1 Parceiros do projeto                |
| 0   | B.2 Participantes associados            |
| PA  | RTE C                                   |
| 0   | C.1 Pertinência e contexto do projeto   |
| 0   | C.2 Objetivos, resultados e atividades  |
| 0   | C.3 Plano de trabalho - Atividades      |
| 0   | C.4 Indicadores                         |
| 0   | C.5 Cronograma                          |
| 0   | C.6 Gestión administrativa y financiera |
| 0   | C.7 Comunicación                        |
| 0   | C.8 Capitalização                       |
| Pla | no financeiro                           |
| 0   | Plano financeiro                        |
| Ch  | eck-List                                |
|     | CHECKLIST                               |